## Logging into Think Central for Students and Parents

1. Go to our school webpage. http://www.cusd80.com/Domain/1284

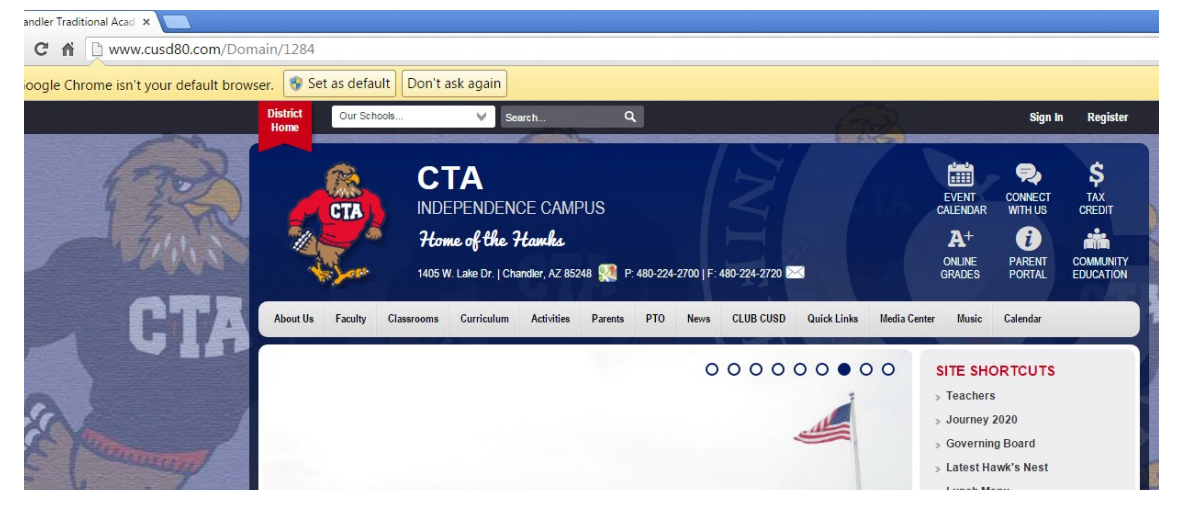

2. Hover over the classrooms tab and select your grade level.

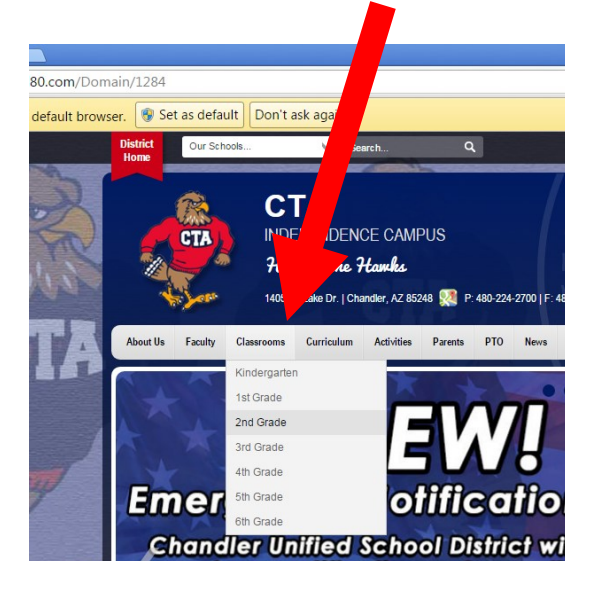

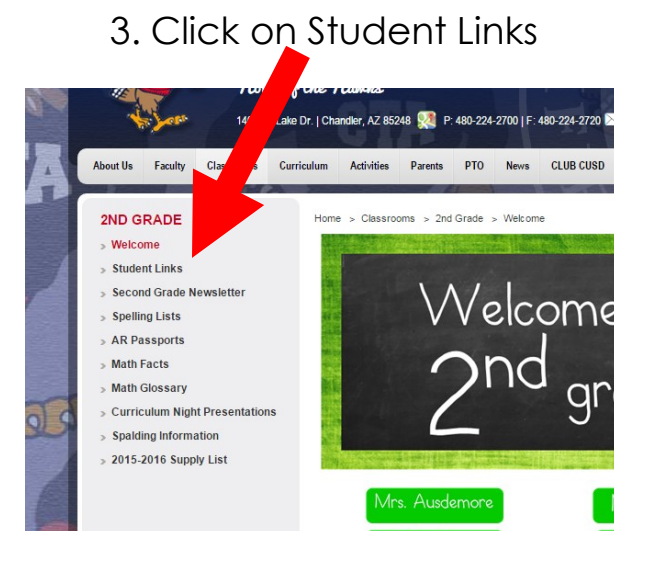

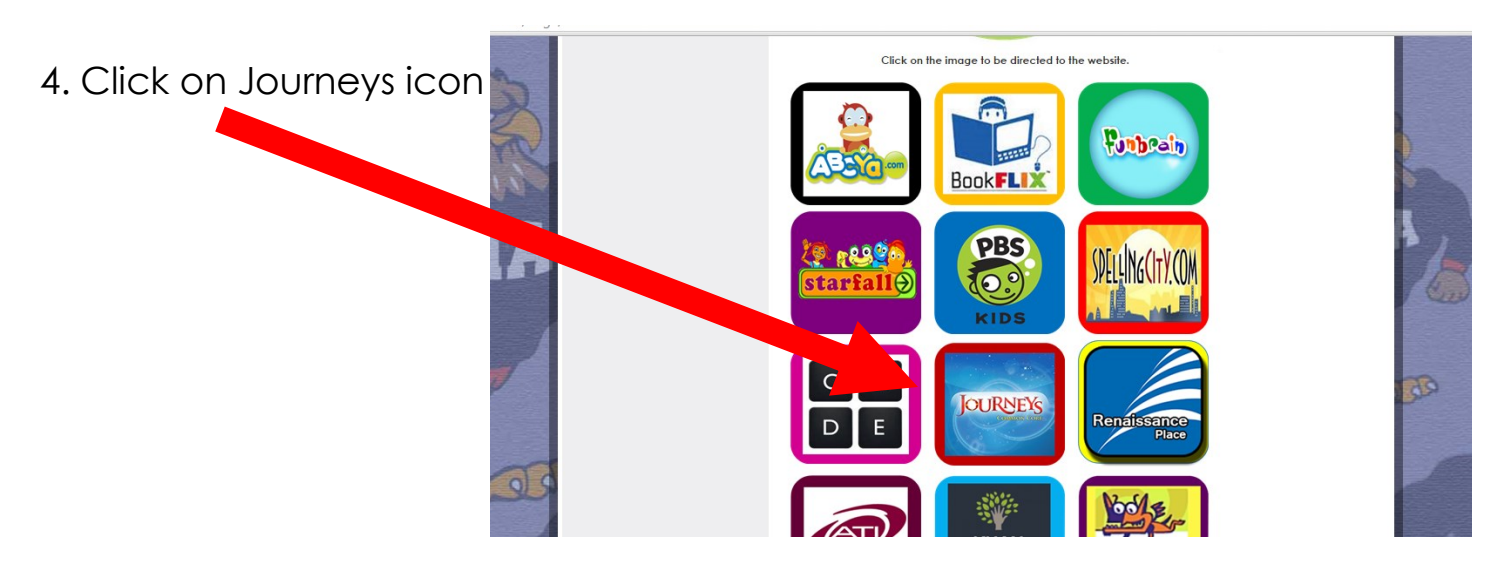

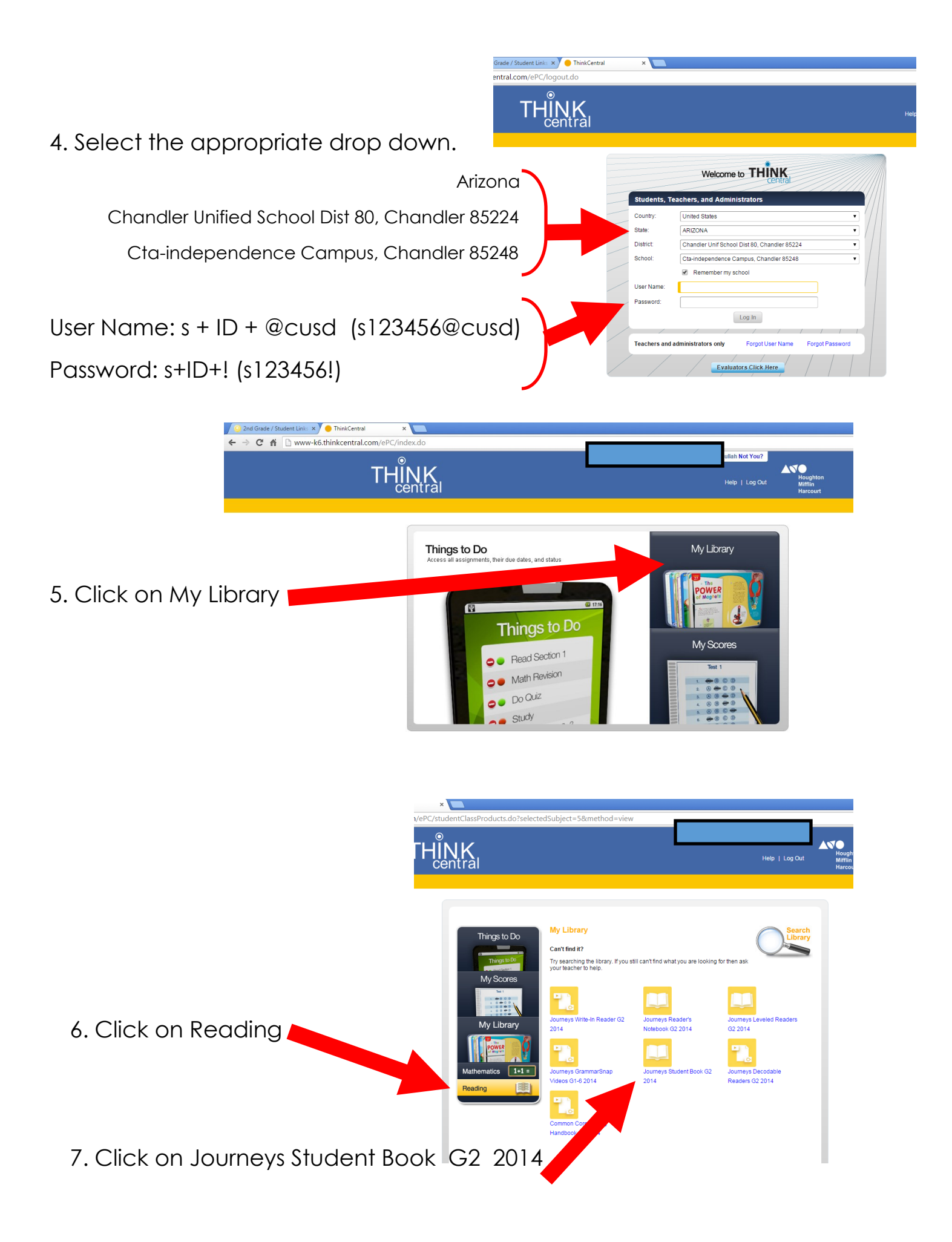

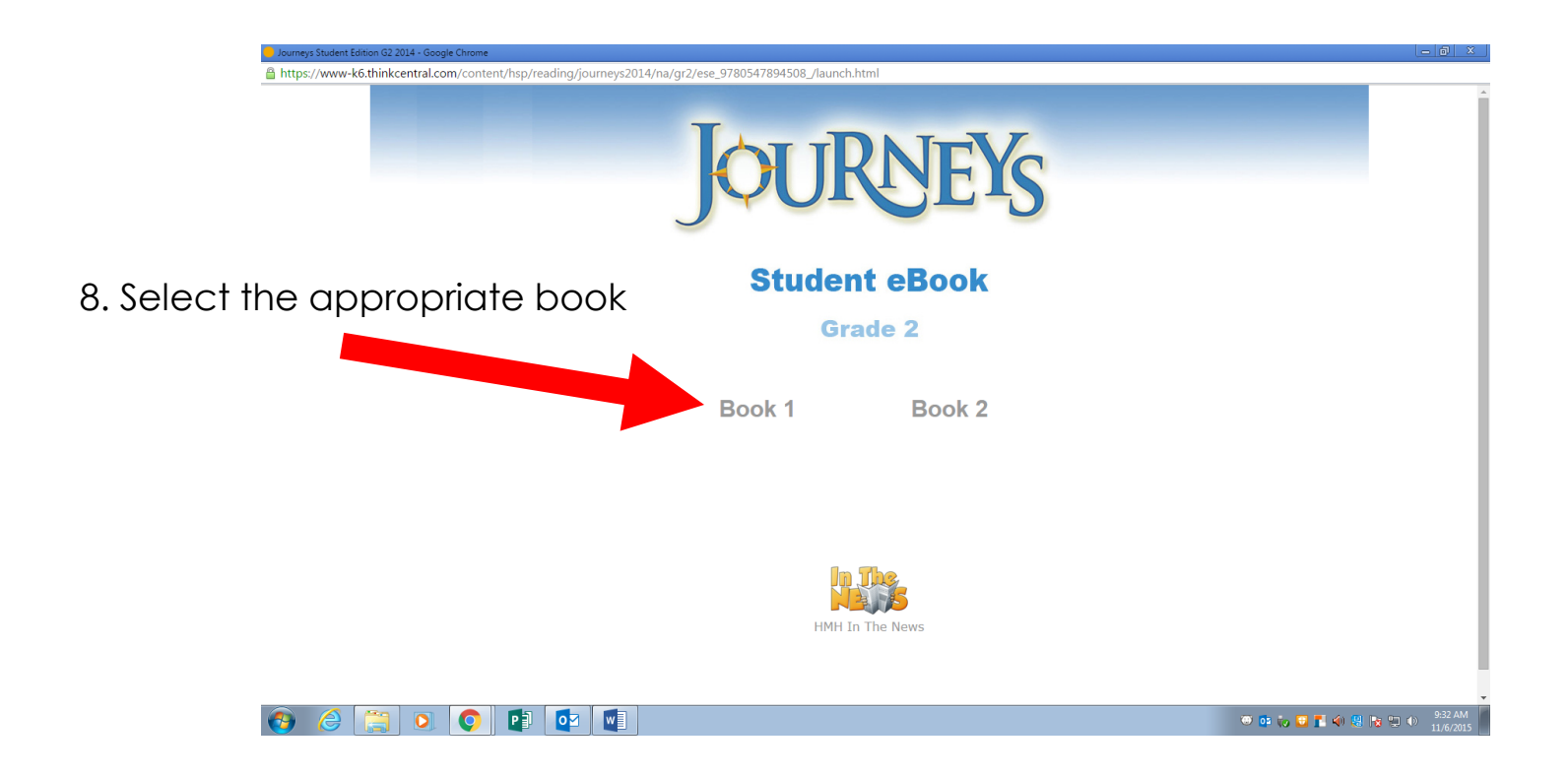

9. Navigate through the text features such as Contents, Notes, and Page View. You can click on portions of the text with a speaker icon and it will read aloud to your child.

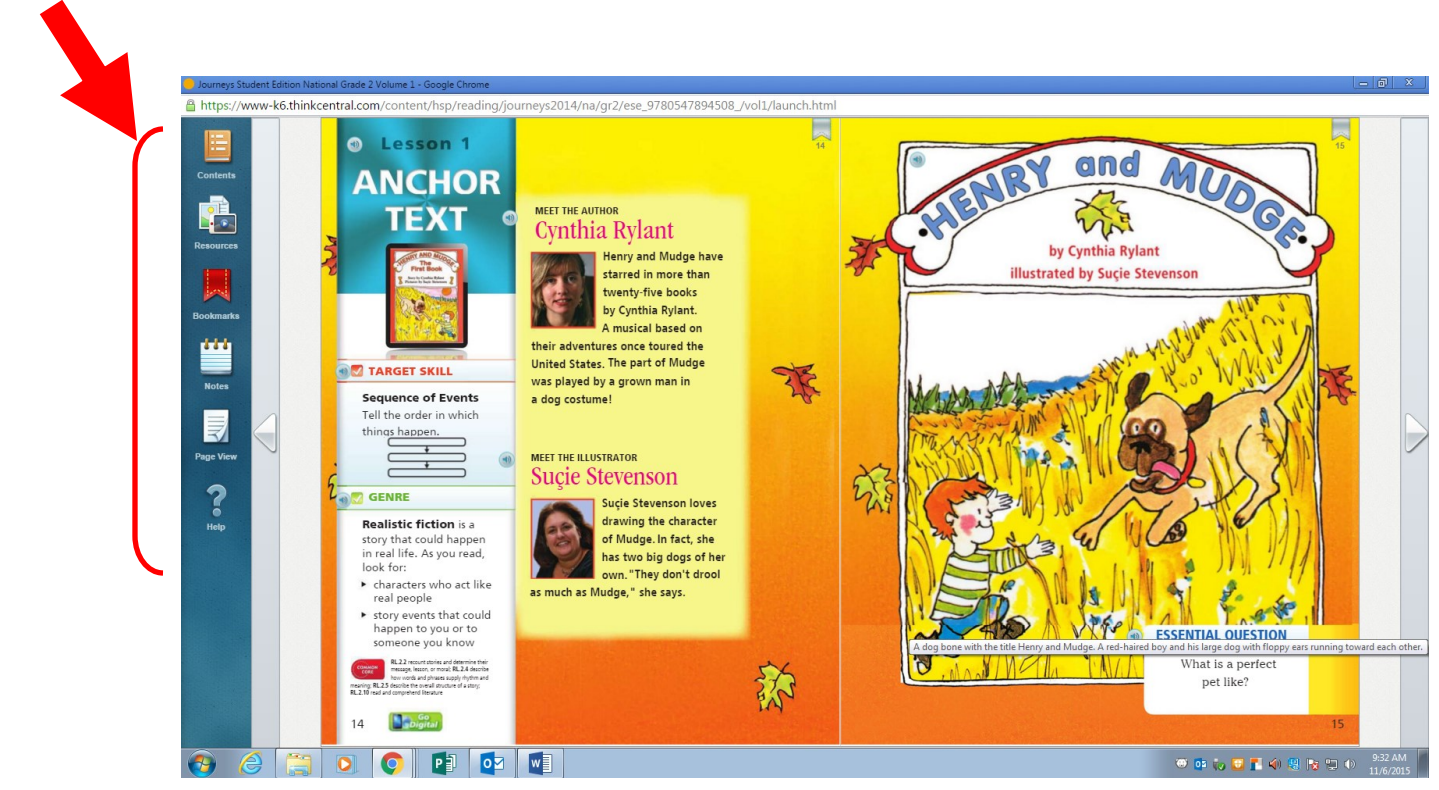